# SESTAVY TV ONLINE

uživatelská příručka verze 2.0

## OBSAH:

| Základní popis řešení:                                      | 3 |
|-------------------------------------------------------------|---|
| Přístup na Portál Sestavy TV Online                         | 3 |
| Přístup k šifrovaným dokumentům - Uživatelský účet FileOpen | 4 |
| Práce s Portálem Sestav TV Online                           | 5 |
| Základní navigace                                           | 5 |
| Informace o dokumentech                                     | 5 |
| Stažení dokumentů Sestavy TV Online                         | 5 |

## ZÁKLADNÍ POPIS ŘEŠENÍ:

Sestavy TV Online jsou publikovány prostřednictvím portálu na internetové adrese <u>https://sestavytv.elzel.cz</u> Odkaz je též dostupný na našich internetových stránkách <u>www.elzel.cz</u>.

Portál řeší:

- 1) Ověřování uživatelů pro přístup k samotnému portálu
- 2) Přístup k dokumentům v objednaném rozsahu

Dokumenty Sestav TV jsou publikovány jako šifrované PDF soubory prostřednictvím portálu Sestavy TV Online. Pro prohlížení dokumentů je zapotřebí aplikace Adobe Acrobat Reader DC nebo vyšší s rozšířením FileOpen. Doplněk FileOpen je dostupný na internetové adrese <u>www.fileopen.com</u>.

Pro otevření šifrovaných PDF souborů je zapotřebí <u>uživatelský účet FileOpen</u>, kterým se dešifruje obsah PDF souborů, nastaví se rozsah oprávnění a funkcí a následně zobrazí obsah dokumentu.

# PŘÍSTUP NA PORTÁL SESTAVY TV ONLINE

Přístup k portálu Sestavy TV Online je umožněn prostřednictvím uživatelského účtu, resp. uživatelského jména v podobě e-mailové adresy s firemní e-mailovou doménou, hesla a bezpečnostního prvku <u>CAPTCHA</u>. Přístupové údaje budou zasány na vaši e-mailovou adresu ihned po založení uživatelského účtu. Heslo pro přístup k portálu je možné uživatelsky měnit, případně resetovat.

Obrázek č.1 - Přístup na portál Sestavy TV Online

| https://sestavytv.elzel.cz/?logout | 🔎 ~ 🖴 🖒 🔞 Dokumentový portál: Sesta 🛛 💽 😜       | 6) \$\$ \$  |
|------------------------------------|-------------------------------------------------|-------------|
| Dokumentový portál: Sestavy        | TV Online                                       | 🏴 Čeština 👻 |
|                                    | - I - BAT                                       |             |
|                                    | Uživatelské jméno Hesto Zapornetniti slihtášaní |             |
|                                    | Gtiot opište prosím generovar                   |             |
|                                    | +0 Přihlásit<br>Zapomněli iste beslo?           |             |
|                                    |                                                 |             |
|                                    |                                                 |             |
|                                    |                                                 |             |

3

#### Obrázek č.2 - Portál Sestavy TV Online

| s://sestavytv.e | elzel.cz/?dir=<br>Dokumen                                                                                                    | D v                                                                                                    | 🛑 tomas_cap@seznam.cz 😝                                                                        | Odhlásit 📁 Čeština 🗸        |
|-----------------|----------------------------------------------------------------------------------------------------|----------------------------------------------------------------------------------------------------|------------------------------------------------------------------------------------------------|-----------------------------|
|                 |                                                                                                    |                                                                                                    |                                                                                                |                             |
|                 |                                                                                                    | Vítejte na stránkách sestav trakčního vedení publikov<br>Publikovaná data jsou šifrována a opatřena funkčními                                                                                                    | vaných společností <u>Elektrizace železnic Pra</u><br>i omezeními (nemožnost tisku, kopírování | <u>aha a.s.</u><br>obsahu). |
|                 |                                                                                                    | Pro otevření souborů je putný Adobe Acro                                                                                                    | hat Reader a doplňek (plug-in) FileOpen                                                        |                             |
|                 |                                                                                                    |                                                                                                    | bar reader a depiner (plug-in) rileopen                                                        |                             |
|                 | 🖻 Výchozí                                                                                                    |                                                                                                    | <u>eachdeach</u> a aophnaik (piag-in) <u>r neo-pon</u>                                         |                             |
|                 | ⊳ Výchozí<br>Q                                                                                                    |                                                                                                    | <u>bar (tadar</u> a dapinak (piag-ni) <u>moopon</u>                                            | 50 💟                        |
|                 | ⊵ Výchozí<br>Q                                                                                                    |                                                                                                    | 曲( <u>rteater</u> a depinet (piag-in)) <u>rino pon</u>                                         | 50 🔽                        |
|                 | D 0 2                                                                                                    | sležka<br>I2 • 1 ■ A-1-2-Průvodni-a-technická-zpráva                                                                                                    | ≝¢<br>12092017-0554                                                                            | 50 🗹                        |
|                 | D 0 2                                                                                                    |                                                                                                    | 법호<br>12092017 - 05 54                                                                         | 50 🗹                        |
|                 | C Výchozí<br>C 0 2<br>C 0 2<br>C 0 2                                                                                                    | It         It         It< | me<br>12082017 - 85 54<br>12082017 - 85 54<br>12082017 - 85 54                                 | 50 💟<br>4<br>4              |
|                 | که Výchoz ( ۲                                                                                                    | Iv         Iv         Iv           1         A-1-2-Průvodni-a-technická-zpráva         1           1         FS-1Závěsy-na-konzolách         4           1         FS-2Závěsy         1           1         FS-3Podělná-pole         1                                                                                                    | metropolitic (program) <u>metropolitic</u>                                                     | 50 💟                        |
|                 | <ul> <li>by Vychozi</li> <li>Q</li> <li>D</li> <li>Q</li> <li>Q</li> <li< td=""><td>IN         No.1-2-Průvodni-a-technická-zpráva           1         A-1-2-Průvodni-a-technická-zpráva           1         ► 5-1Závěsy-na-konzolách           4         ► 5-2Závěsy           1         ► 5-3Podělná-pole           1         ► 5-4Příčná-pole</td><td>metropological dopriod (progent)</td><td></td></li<></ul>                                                                   | IN         No.1-2-Průvodni-a-technická-zpráva           1         A-1-2-Průvodni-a-technická-zpráva           1         ► 5-1Závěsy-na-konzolách           4         ► 5-2Závěsy           1         ► 5-3Podělná-pole           1         ► 5-4Příčná-pole                                                                                                    | metropological dopriod (progent)                                                               |                             |
|                 | <ul> <li>by Vychos i</li> <li>Q</li> <li>D</li> <li>Q</li> <li>Q</li> <l< td=""><td>1         A-1-2-Průvodní-a-technická-zpráva           1         A-1-2-Průvodní-a-technická-zpráva           1         FS-1Závěsy-na-konzolách           4         FS-2Závěsy           1         FS-3Podělná-pole           1         FS-4Příčná-pole           1         FS-4Příčná-pole           1         FS-5Kotvení-sestav</td><td></td><td></td></l<></ul>                               | 1         A-1-2-Průvodní-a-technická-zpráva           1         A-1-2-Průvodní-a-technická-zpráva           1         FS-1Závěsy-na-konzolách           4         FS-2Závěsy           1         FS-3Podělná-pole           1         FS-4Příčná-pole           1         FS-4Příčná-pole           1         FS-5Kotvení-sestav                                                                                                    |                                                                                                |                             |
|                 | <ul> <li>by Vychod I</li> <li>Q</li> <li>D</li> <li>Q</li> <li>D</li> <li>D</li> <li>Q</li> <li>D</li> <li>D</li> <l< td=""><td>I2.         I         A-1-2-Průvodní-a-technická-zpráva           1         A-1-2-Průvodní-a-technická-zpráva           1         FS-1Závěsy-na-konzolách           4         FS-2Závěsy           1         FS-3Podělná-pole           1         FS-3Podělná-pole           1         FS-6Kotvení-sestav           1         FS-6Zeslovací-a-obcházecí-vedení</td><td></td><td></td></l<></ul> | I2.         I         A-1-2-Průvodní-a-technická-zpráva           1         A-1-2-Průvodní-a-technická-zpráva           1         FS-1Závěsy-na-konzolách           4         FS-2Závěsy           1         FS-3Podělná-pole           1         FS-3Podělná-pole           1         FS-6Kotvení-sestav           1         FS-6Zeslovací-a-obcházecí-vedení                                                                                                    |                                                                                                |                             |

# PŘÍSTUP K ŠIFROVANÝM DOKUMENTŮM - UŽIVATELSKÝ ÚČET FILEOPEN

Každý uživatel potřebuje pro otevření šifrovaného dokumentu Sestav TV Online uživatelský účet FileOpen. Uživatelské účty FileOpen jsou vydávané konkrétnímu uživateli a jsou nepřenosné. Uživatelský účet FileOpen se skládá z uživatelského jména ve tvaru emailové adresy s firemní e-mailovou doménou a generovaného hesla. Uživatelské jméno musí být tvořeno firemní emailovou adresou, resp. adresou s firemní emailovou doménou. Přístupové údaje budou zasány na vaši e-mailovou adresu ihned po založení uživatelského účtu. Heslo pro přístup k portálu je uživatelsky neměnné, v případně zapomenutí hesla kontaktujte administrátora Sestav TV Online na e-mailové adrese: tomas.cap@elzel.cz.

Při prvním otevření šifrovaného dokumentu na konkrétním počítači, bude uživatel vyzván k zadání přístupových údajů, uživatelského účtu FileOpen, viz obrázek č.3. Po prvním úspěšném otevření dokumentu bude konkrétní počítač uživatele tzv. zaregistrován do systému FileOpen a pokud nedojde k hardwarové změně počítače, nebude zapotřebí pro otevření dalších šifrovaných dokumentů opětovné zadávání přihlašovacích údajů. Každý uživatel může mít souběžně registrovány maximálně dva počítače. Při dosažení maximálního počtu a potřebě registrovat nový počítač, např. z důvodu výměny kontaktujte administrátora Sestav TV Online na e-mailové adrese: tomas.cap@elzel.cz

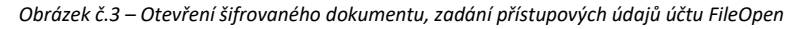

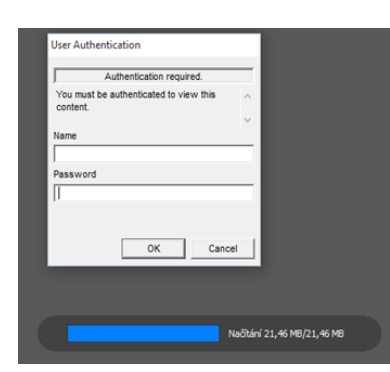

#### ZÁKLADNÍ NAVIGACE

Dokumenty Sestav TV Online jsou strukturovány do složek. Složka obsahuje jeden nebo více dokumentů. Počet dostupných složek a dokumentů je závislý na zakoupeném rozsahu.

### INFORMACE O DOKUMENTECH

U každého dokumentu Sestavy TV Online umístěného v dokumentové knihovně jsou popisná metadata. Zobrazovaná metadata jsou název souboru, velikost souboru a datum poslední změny, resp. datum publikování.

| B Výchozí složka / B FS-7Odpojovačekabelově-soubory |                |     |                                            |            |                    |      |  |  |  |  |
|-----------------------------------------------------|----------------|-----|--------------------------------------------|------------|--------------------|------|--|--|--|--|
| <b>Ø</b> 5                                          | Skupinové akce | ÷ + |                                            |            |                    | =    |  |  |  |  |
| Q                                                   |                |     |                                            |            |                    | 50 🗸 |  |  |  |  |
|                                                     | <b>~</b>       |     | Název souboru 🗸                            | Velikost 🖨 | Poslední změna 🖨   |      |  |  |  |  |
|                                                     | +              |     | FS-7-Odpojovače-a-odpínače-DRIBO-a-SEZ.pdf | 59.54 MB   | 12/09/2017 - 06:00 |      |  |  |  |  |
|                                                     | +              |     | FS-7-Odpojovače-pro-J-(ODP).pdf            | 39.62 MB   | 12/09/2017 - 06:00 |      |  |  |  |  |
|                                                     | +              |     | FS-7-Odpojovače-pro-S-(QAD).pdf            | 27.65 MB   | 12/09/2017 - 06:00 |      |  |  |  |  |
|                                                     | +              | ß   | FS-7_1-Napájecí-vedení.pdf                 | 51.67 MB   | 12/09/2017 - 06:00 |      |  |  |  |  |
|                                                     | +              |     | FS-7_2-Kabelové-soubory-pro-J-3kV.pdf      | 8.18 MB    | 12/09/2017 - 06:00 |      |  |  |  |  |
|                                                     | +              |     | FS-7_2-Kabelové-soubory-pro-S-25kV.pdf     | 9.97 MB    | 12/09/2017 - 06:00 |      |  |  |  |  |

#### Obrázek č.4 – informace o dokumentech

#### STAŽENÍ DOKUMENTŮ SESTAVY TV ONLINE

Dokumenty Sestav TV Online je možné stáhnout do lokálního počítače. Toto může být výhodné z důvodu častějšího otevírání dokumentů, a to hlavně v případě pomalejšího internetového připojení. Pro otevření dokumentu je však zapotřebí připojení k internetu. Dokument se při jeho otevření vždy dotazuje systému FileOpen, na rozsah oprávnění a funkcí. Stažené soubory nejsou aktualizovány a mohou být kdykoliv zneplatněny, resp. nahrazeny novou verzí, která bude dostupná na portálu Sestavy TV Online.